All you need for this guide is a microcontroller, it can be Arduino or RaspberryPi or ESP8266. Here uses NodeMCU based on ESP8266. If you are using Arduino, you will need ESPWiFi module. Hardware components:-NodeMCU LCD display x1 Breadboard x1 Momentary switch x1 220 ohm resistor x1 10k ohm potentiometer x1 Software:-ArdunioIDE. RemoteMe.org (register)

Step 2: Set variables on RemoteMe:-

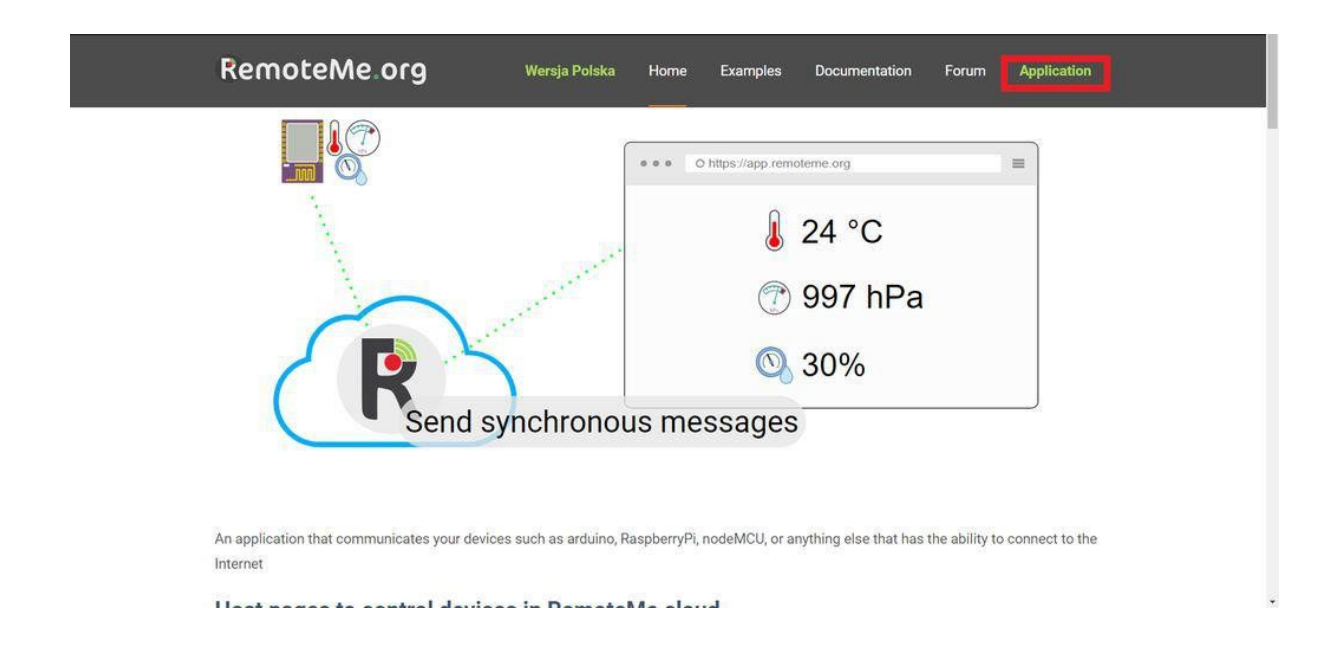

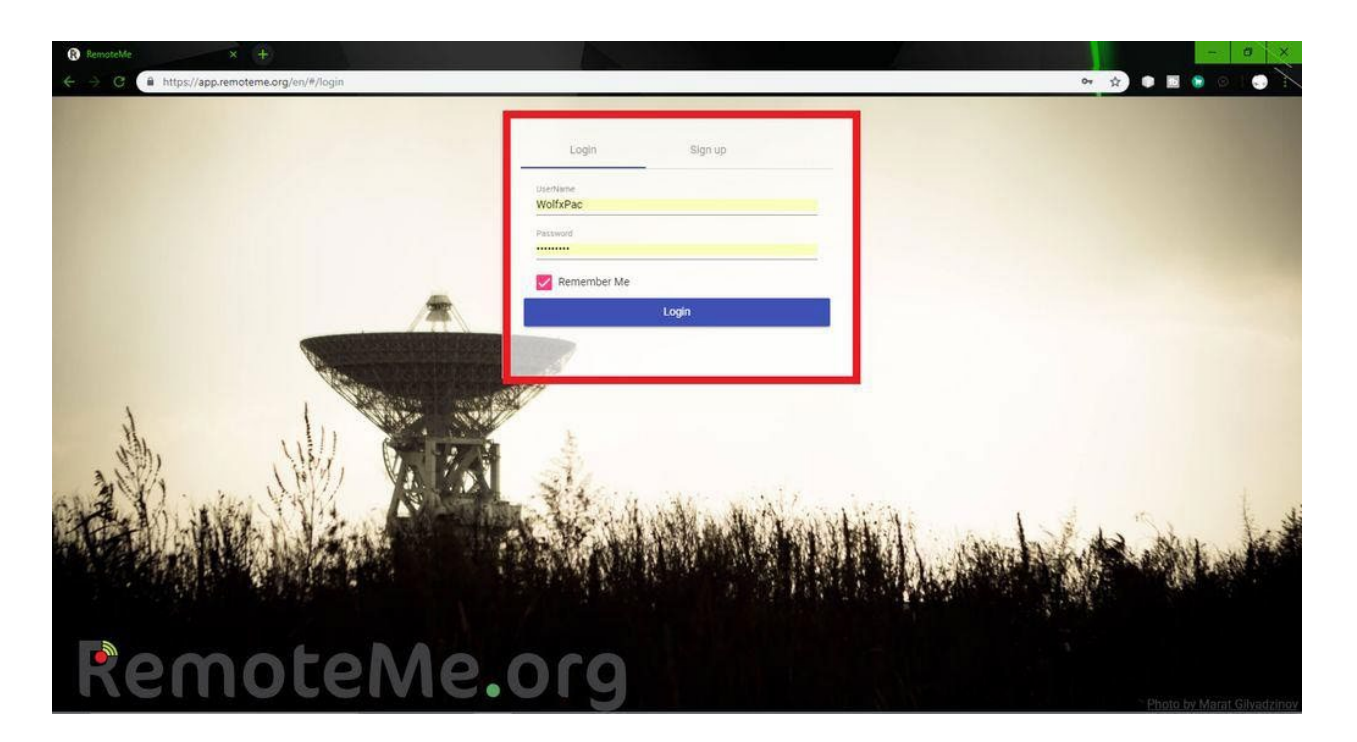

| -             | 🚯 🚳 RemoteMe.org 🕂 New 🖉 Edit Page Disqus Community                       | Howdy, WolfsPac 🚢 🔍 |
|---------------|---------------------------------------------------------------------------|---------------------|
| Welcome       | English version Polska wersja                                             |                     |
| Devices       | –<br>Hello,                                                               |                     |
| /ariables     | I'm very plad You are here                                                |                     |
| Tokens        | initial gida roa archite                                                  |                     |
| series        | Check how to start                                                        |                     |
| Logs          | Creating a webpage                                                        |                     |
|               | Connect Arduino                                                           |                     |
| Configuration | if you have any questions, do not hesitate to ask contact@remoteme.org    |                     |
| summer o      | If You want You can write me your thoughts about remoteme.org application |                     |

😭 Facebook 💶 YouTube 🖸 Sources 🗮 Documentation 🌐 www.remoteme.org 💿 all rights reserved

| RemoteMe × +     ← → C ← https://app.remoteme.c | reg/en/#/aco/variables                                                                                                    |                |
|-------------------------------------------------|----------------------------------------------------------------------------------------------------|----------------|
| G wolfxpac - logout                             | By setting variables by one device all other devices which are observing given variable get notification with new variable value | More           |
| * Welcome                                       |                                                                                                    | Add Delete All |
| Devices                                         |                                                                                                    |                |
| Variables  Tokens  M series                     |                                                                                                    |                |
| â Logs                                          |                                                                                                    |                |
| ✤ Configuration                                 |                                                                                                    |                |
| ₩ Swagger                                       |                                                                                                    |                |

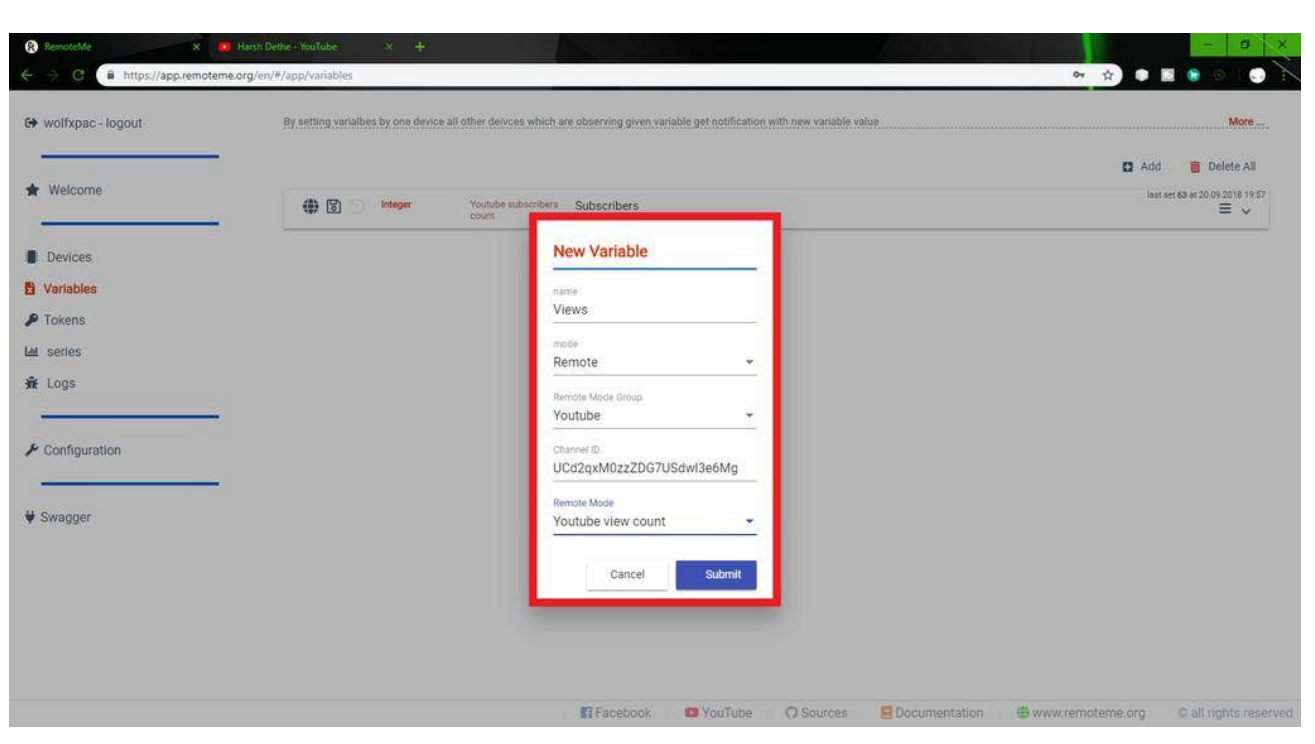

🕼 Facebook 💿 YouTube 🖓 Sources 🗮 Documentation 🌐 www.remóterne.org 💿 all rights reserved

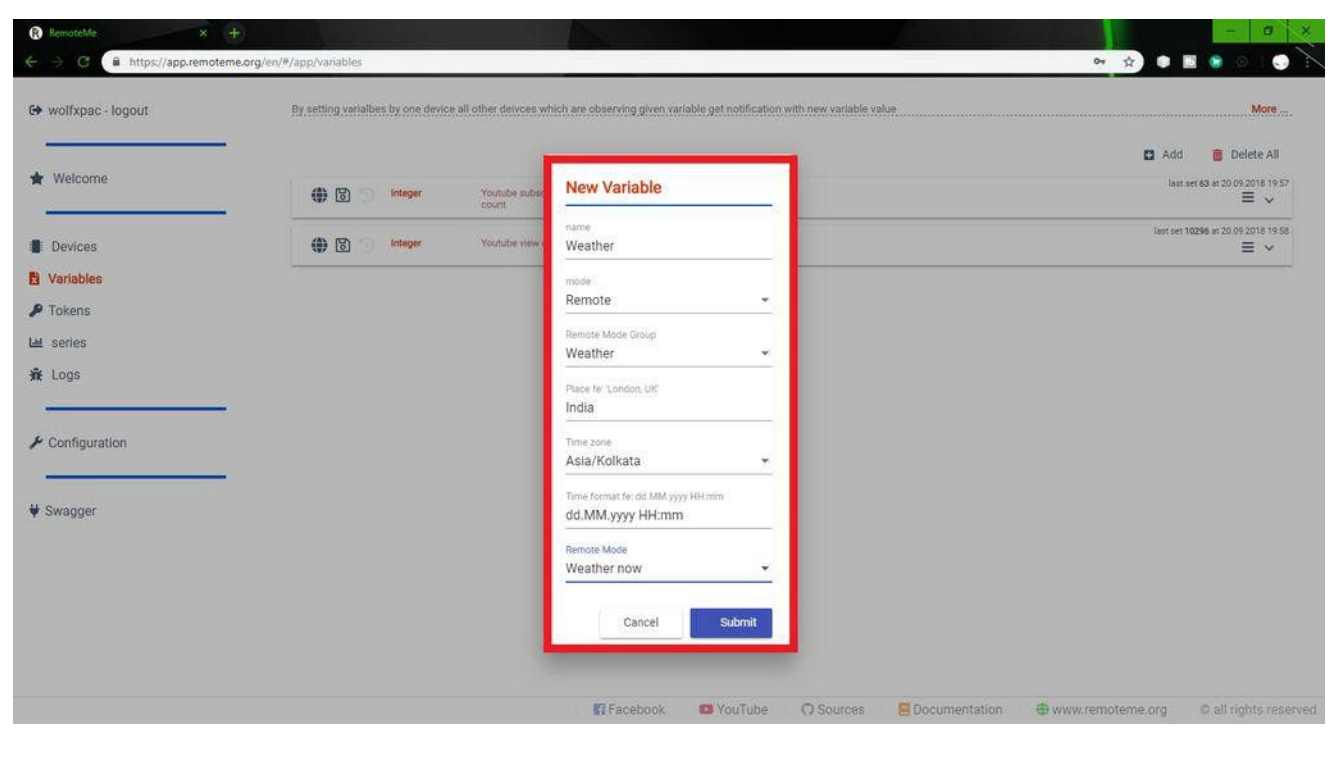

| Configuration     Configuration     Con | - 0 ×                                                                |                                                                                                    | lemoteMe × +                                                                                                    | 🚯 RemoteMe 🛛 🗙 🕂                                                                  |
|----------------------------------------------------------------------------------------------------|----------------------------------------------------------------------|----------------------------------------------------------------------------------------------------|----------------------------------------------------------------------------------------------------|-----------------------------------------------------------------------------------|
| C+ wolfxpac - logout By setting vehables by one device all other devices which are observing given variable get notification with new variable value Mee     Add Delete All     Add Delete All     New Variables   Variables   Tokens   Logs     Pennie Mode Plouge   Youtube   Youtube   Channel III   UCd2pxM0zzZD67USdwl3e6Mg                                                                                                    | er 🕁 🔍 🔂 🕤 🕢                                                         |                                                                                                    | https://app.remoteme.org/en/#/app/variables                                                                                                    | - C i https://app.remoteme.                                                       |
| UCd2qxM0zzZDG7USdwl3e6Mg                                                                                                    | Image: Solution with new variable value       More                   | es which are observing given variable get notification with new variable value<br>New Variable Instree Subscribers Inde Remote Proste Mode Stopp Youtube Channel (b) | C     Attps://app.remoteme.org/en/#/app/Variables wolfxpac - logout      By_setting variables by one device all other  Welcome  Devices Arriables Fokens series Logs  Configuration | <ul> <li>A Configuration</li> <li>Configuration</li> <li>Configuration</li> </ul> |
| * Swagger     Youtube subscribers count       Cancel     Submit                                                                                                    | Inte O Sources Documentation #www.remoteme.org @ all initia reserved | Cancel Submit                                                                                                    | wagger                                                                                                    | ¥ Swagger                                                                         |

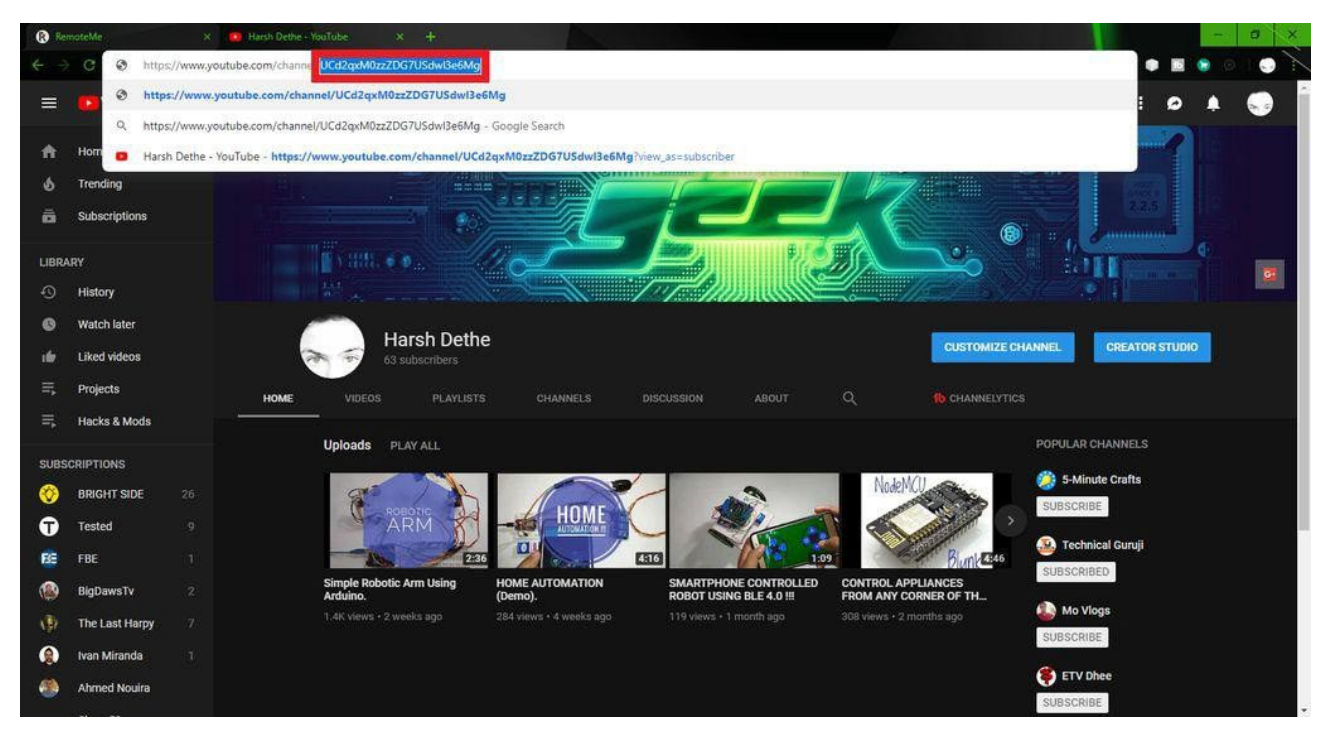

In this step we will set up variables and send data to our microcontroller. First visit RemoteMe.org and follow the steps below:- (Please refer to the picture above for better understanding.)

On the website, enter "Applications" and create an account if you don't have an account. Next, go to "Variables" (it's on the left side of the menu).

In the "Variable" option, there will be a blank page with the "Add" option in the upper right corner. click it. A pop-up window will appear.

Fill in the name of the variable in the pop-up window. It depends on what you want (subscriber count, view count or weather information).

Now select the server type "Remote", this group depends on the YouTube or weather data you want. If you choose "YouTube", you need to know the channel ID, go to YouTube and search for the channel you want, open it and copy the code in the URL. (View image for reference.)

Now, in the "Remote Mode" option, select what you want (subscriber count or view count). And submit the data. It will create a variable. Also create more variables for other data you want. Check the picture for more details.

Step 3: Set up the device on RemoteMe: -

| G      https://app.remoten                                                                                                    | ne.org/en/#/app/variables                     |                           |                             |                                  |                     | 0- ģ                                                    | • • • • •                                                                                                    |
|----------------------------------------------------------------------------------------------------|-----------------------------------------------|---------------------------|-----------------------------|----------------------------------|---------------------|---------------------------------------------------------|----------------------------------------------------------------------------------------------------|
| wolfxpac - logout                                                                                                    | By setting variables by one device            | all other deivces which a | re observing given variable | get notification with new varial | le value            |                                                         | More .                                                                                                    |
|                                                                                                    |                                               |                           |                             |                                  |                     |                                                         | 🖸 Add – 👼 Delete All                                                                                                    |
| Welcome                                                                                                    | (httpp://www.integer                          | Youtube subscribers       | Subscribers                 |                                  |                     |                                                         | last set 63 at 20.09.2018 19:57                                                                                                    |
|                                                                                                    |                                               | count                     | ABAAASIA(108)               |                                  |                     |                                                         | Lest set 10296 at 20.09 2018 19 50                                                                                                    |
| Devices                                                                                                    | () 🗊 🕤 Integer                                | Youtube view count        | Views                       |                                  |                     |                                                         | ≡ ~                                                                                                    |
| /ariables                                                                                                    | Small Integers     Text x2                    | 2 Weather now             | Weather                     |                                  |                     | last set 25, 1015, 20.09.2018                           | 19:30, CLEAR, SKY at 20:09:2018:20:00                                                                                                    |
| okens                                                                                                    |                                               |                           |                             |                                  |                     |                                                         | 1244000                                                                                                    |
| series                                                                                                    |                                               |                           |                             |                                  |                     |                                                         |                                                                                                    |
| Logs                                                                                                    |                                               |                           |                             |                                  |                     |                                                         |                                                                                                    |
| Configuration                                                                                                    |                                               |                           |                             |                                  |                     |                                                         |                                                                                                    |
| sonnguration                                                                                                    |                                               |                           |                             |                                  |                     |                                                         |                                                                                                    |
|                                                                                                    |                                               |                           |                             |                                  |                     |                                                         |                                                                                                    |
| iwaggei                                                                                                    |                                               |                           |                             |                                  |                     |                                                         |                                                                                                    |
|                                                                                                    |                                               |                           |                             |                                  |                     |                                                         |                                                                                                    |
|                                                                                                    |                                               |                           |                             |                                  |                     |                                                         |                                                                                                    |
|                                                                                                    |                                               |                           |                             |                                  |                     |                                                         |                                                                                                    |
|                                                                                                    |                                               |                           |                             |                                  |                     |                                                         |                                                                                                    |
|                                                                                                    |                                               |                           |                             |                                  |                     |                                                         |                                                                                                    |
|                                                                                                    |                                               |                           |                             |                                  |                     |                                                         |                                                                                                    |
|                                                                                                    |                                               |                           | Facebook E                  | YouTube O Source                 | s 🗧 Documentation   |                                                         | ne.org © all rights res                                                                                                    |
|                                                                                                    |                                               |                           | Facebook C                  | YouTube O Source                 | s 🗧 Documentation   | 🖨 www.remoten                                           | ne.org. © all rights res                                                                                                    |
|                                                                                                    |                                               |                           | 🖪 Facebook 🛛 🗲              | YouTube 🛛 📿 Source               | s 📃 Documentation   | @www.remoten                                            | e.org © all rights res                                                                                                    |
| RenoteMe X                                                                                                    | +)                                            |                           | Facebook C                  | 9 YouTube: O Source              | s 🔄 Documentation   | @ www.remoten                                           | ne.org. © all rights res                                                                                                    |
| RemoteNe X                                                                                                    | <b>∔</b> )<br><b>me.org</b> /en/#/app/devices |                           | Facebook E                  | 9 YouTube: O Source              | s EDocumentation    | www.remoten<br>ov                                       | ne.org. © all rights res                                                                                                    |
| RenotcMe ×<br>→ C                                                                                                    | +)<br>me.org/en/#/app/devices                 |                           | Facebook C                  | 9 YouTube: O Source              | S Documentation     | الله www.remoter الله الله الله الله الله الله الله الل | ne.org D all rights res                                                                                                    |
| RemoteMe ×<br>→ C A https://app.remote<br>wolfxpac - logout                                                                                        | <b>↓</b><br>me.org/en/#/app/devices           |                           | Facebook.                   | YouTube: O Source                | s Documentation     | Www.remoten                                             | e.org C all rights res<br>x                                                                                                    |
| RemoteMe ×<br>→ C @ https://app.remoter<br>wolfxpac - logout<br>Welcome                                                                            | +)<br>me.org/en/#/app/devices                 |                           | Facebook 6                  | YouTube: O Source                | s EDocumentation    | ⊕ www.remoten                                           | e.org O all rights res                                                                                                    |
| Renotelle X<br>3 C A https://app.remoter<br>wolfxpac - logout<br>Welcome                                                                           | +<br>me.org/en/#/app/devices                  |                           | Facebook C                  | YouTube: Q Source                | s E Documentation   | ے www.remoten ایک ایک ایک ایک ایک ایک ایک ایک ایک ایک   | te.org O all rights resi                                                                                                    |
| Kenotèke X<br>C  https://app.remoter<br>wolfxpac - logout<br>Welcome<br>Devices                                                                    | +)<br>me.org/en/#/app/devices                 |                           | Facebook C                  | YouTube: Q Source                | s 🗌 🖳 Documentation | الله www.remoten الله الله الله الله الله الله الله الل | e.org. O all rights resi                                                                                                    |
| Verotette X<br>C https://app.remote<br>wolfxpac - logout<br>Welcome<br>Devices<br>Variables                                                        | +)<br>me.org/en/#/app/devices                 |                           | Facebook C                  | YouTube: Q Source                | s 🛛 🖳 Documentation |                                                         | e.org. O all rights resi                                                                                                    |
| RemoteMe X<br>C  https://app.remote<br>wolfxpac - logout<br>Welcome<br>Devices<br>Variables<br>Tokens                                              | <b>+</b> )<br>me.org/en/#/app/devices         |                           | Facebook C                  | YouTube: O Source                | s 🗍 🖻 Documentation | ⊕ www.remoten                                           | e.org                                                                                                    |
| RenoteMe x<br>C  https://app.remoter<br>wolfxpac - logout<br>Welcome<br>Devices<br>Variables<br>Tokens<br>series                                   | Φ)<br>me.org/en/#/app/devices                 |                           | Facebook C                  | YouTube: O Source                | s Documentation     | ⊕ www.remoten                                           | e.org. O all rights res                                                                                                    |
| RemoteMe x<br>C  https://app.remote<br>wolfxpac - logout<br>Welcome<br>Devices<br>/ariables<br>Tokens<br>series<br>Logs                            | +)<br>me.org/en/#/app/devices                 |                           | Facebook C                  | YouTube: O Source                | s Documentation     | ⊕ www.remoten                                           | e.org. O all rights resi<br>we be a second of the second of the second o |
| RemoteMe ×<br>C @ https://app.remote<br>wolfxpac - logout<br>Welcome<br>Devices<br>Variables<br>Tokens<br>series<br>Logs                           | +)<br>me.org/en/#/app/devices                 |                           | Facebook C                  | YouTube: Q Source                | s Documentation     | t www.remoten و الم                                     | e.org C all rights res                                                                                                    |
| RenoteMe ×<br>C A https://app.remote<br>wolfxpac - logout<br>Welcome<br>Devices<br>Variables<br>Tokens<br>series<br>Logs                           | +<br>me.org/en/#/app/devices                  |                           | Facebook •                  | YouTube: Q Source                | s Documentation     | t www.remoter (                                         | ee.org                                                                                                    |
| Renotekle x<br>C A https://app.remote<br>wolfxpac - logout<br>Welcome<br>Devices<br>Variables<br>Tokens<br>series<br>Logs<br>Configuration         | +<br>me.org/en/#/app/devices                  |                           | Facebook C                  | YouTube: Q Source                | s   E Documentation | t www.remoter الله الله الله الله الله الله الله الل    | ee.org                                                                                                    |
| Venotèle x<br>C  https://app.remoter<br>wolfxpac - logout<br>Welcome<br>Devices<br>Variables<br>Tokens<br>series<br>Logs<br>Configuration          | +<br>me.org/en/#/app/devices                  |                           | Facebook C                  | YouTube: Q Source                | s                   | t www.remoten الم                                       | e.org C all rights res                                                                                                    |
| Renotèlle x C  https://app.remote wolfxpac - logout Welcome Devices Variables Tokens series Logs Configuration iwagger                             | +<br>me.org/en/#/app/devices                  |                           | E Facebook                  | YouTube: Q Source                | s                   | t www.remoter الم                                       | he.org. O all rights res                                                                                                    |
| Venotèle X<br>C Antips://app.remote<br>wolfxpac - logout<br>Welcome<br>Devices<br>Variables<br>Tokens<br>series<br>Logs<br>Configuration<br>wagger | +<br>me.org/en/#/app/devices                  |                           | E Facebook                  | YouTube: Q Source                | s                   | t www.remoter الم                                       | he.org. O all rights res                                                                                                    |

🖪 Facebook 📧 YouTube 🖓 Sources 🧮 Documentation 🖶 www.remoteme.org 💿 all rights reserved

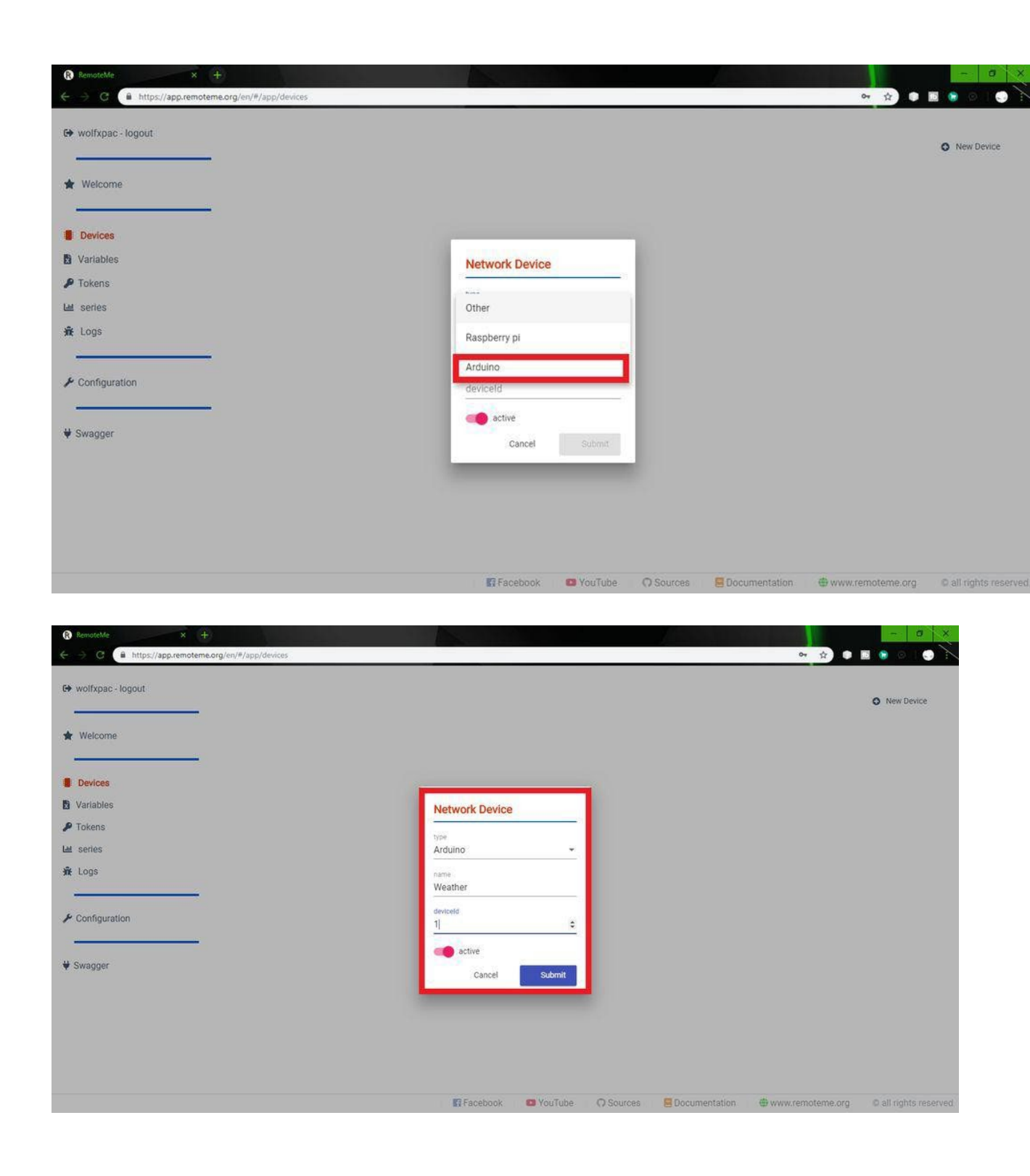

| wolfxpac - logout |               | • New Device          |
|-------------------|---------------|-----------------------|
| Welcome           | ∞ X 1 Weather | Code Generator Wizard |
| Devices           | -             |                       |
| Variables         |               |                       |
| Tokens            |               |                       |
| series            |               |                       |
| Logs              |               |                       |
| Configuration     |               |                       |
| -                 |               |                       |

🕼 Facebook 🛛 YouTube 🔘 Sources 🗮 Documentation 🖶 www.remoteme.org 🔘 all rights reserved

| RemoteMe × +                               |                                                                         | - a ×                |
|--------------------------------------------|-------------------------------------------------------------------------|----------------------|
| G     A https://app.remoteme.org/en/#/app. | devices                                                                 | er 🖈 🗣 🖬 🖨 💿 🌄       |
| ▶ wolfxpac - logout                        |                                                                         | O New Device         |
| Welcome                                    | No Meather                                                              | <b>≥</b> • • • • = · |
|                                            | Generate Observers Code for "Weather"                                   |                      |
| Devices<br>Variables                       | 1 Choose variables 2 Connections details 3 Other 3 Done                 |                      |
| Tokens                                     | Search Select All                                                       |                      |
| series<br>Logs                             | Subscribers Integer                                                     |                      |
|                                            | Views         integer           Weather         Small Integerx2 Text x2 |                      |
| Configuration                              |                                                                         |                      |
| Swagger                                    |                                                                         |                      |
|                                            | Next                                                                    |                      |
|                                            | Cancel                                                                  |                      |
|                                            |                                                                         |                      |
|                                            |                                                                         |                      |

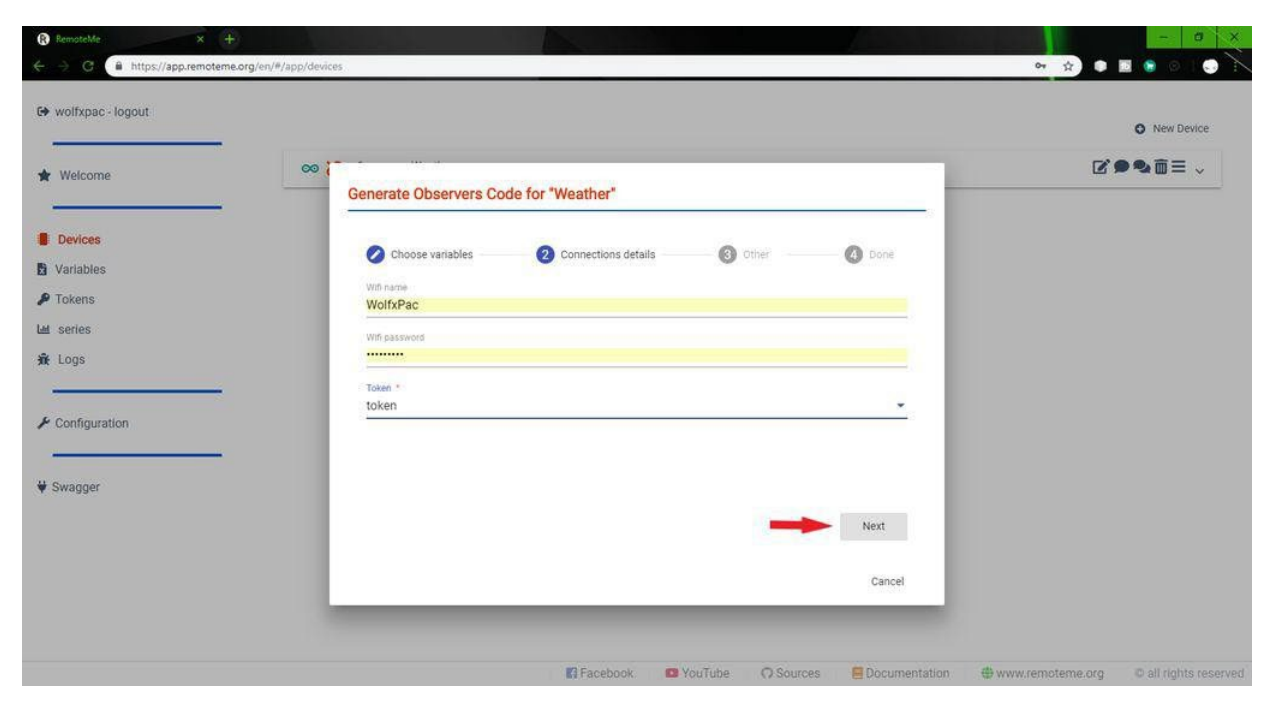

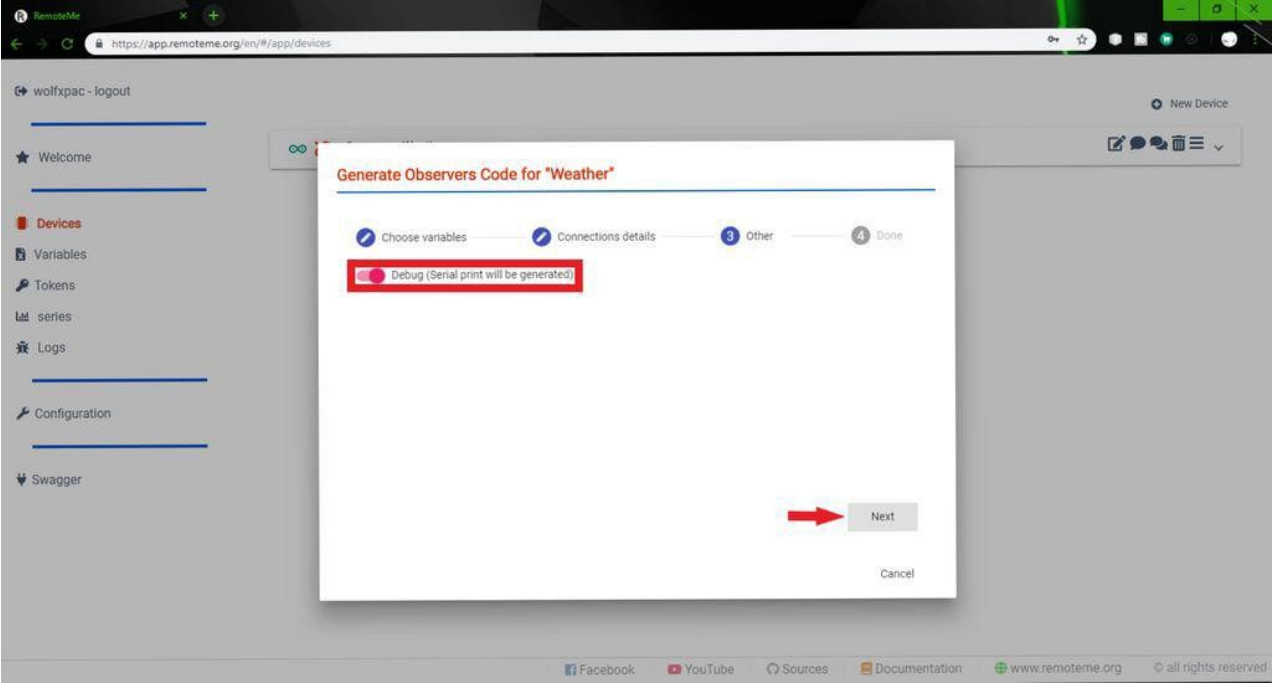

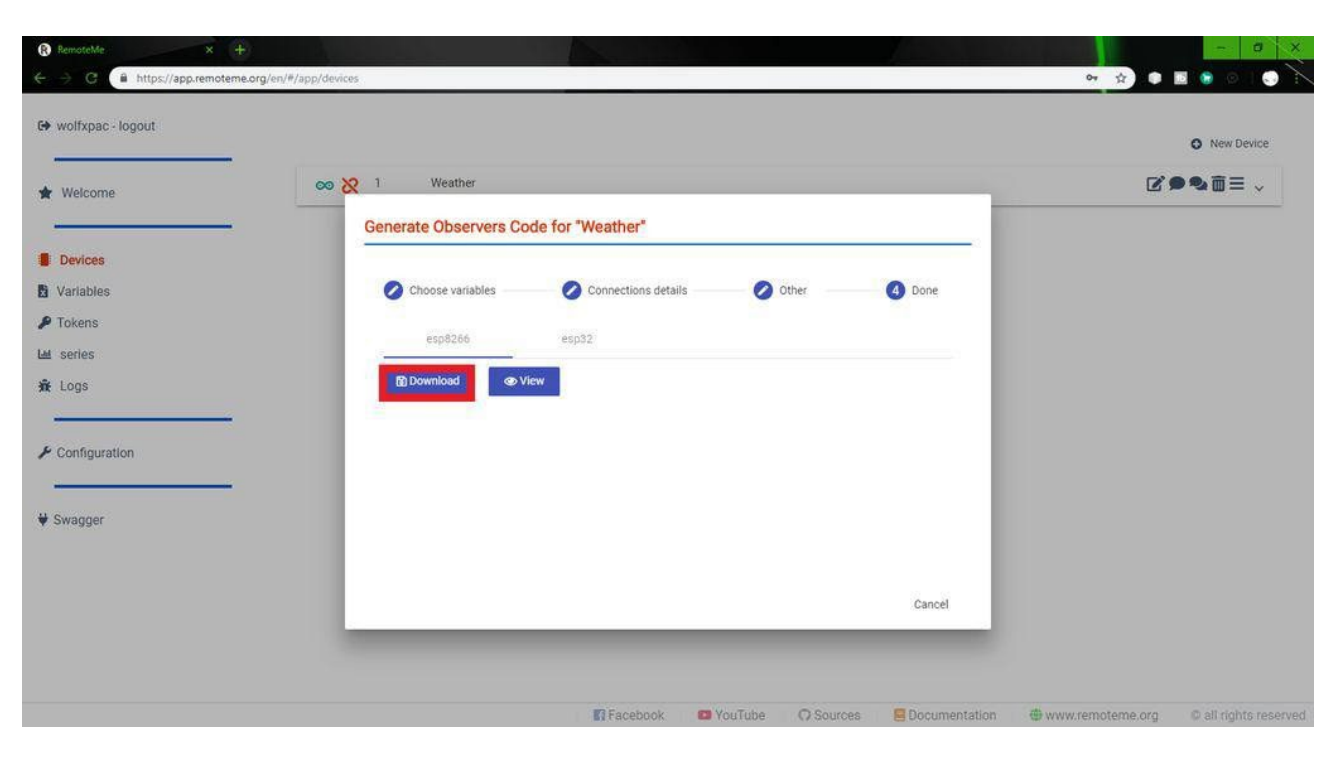

| RemateMe X 🕂                    |                |                                                                                                    |       | Section Section 2  | - 0 ×                 |
|---------------------------------|----------------|----------------------------------------------------------------------------------------------------|-------|--------------------|-----------------------|
| A https://app.remoteme.org/el   | n/#/app/device | 6                                                                                                    |       | or 🕁 C             | I 🖩 💿 💿 🔪 🔪           |
| 😝 wolfxpac - logout             |                |                                                                                                    | _     |                    | O New Device          |
| * Welcome                       | 00             | arduino.ino                                                                                                    |       | 2                  | ( <b>.</b>            |
| Devices     Voriables           | I              | ∉include <remoteme.h><br/>#include <esp8266wifi.h><br/>#include <esp8266wifimulti.h></esp8266wifimulti.h></esp8266wifi.h></remoteme.h>                                                   |       |                    |                       |
| P Tokens<br>La series<br>Æ Lögs |                | ESP826GwiFiMulti WiFiMulti;<br>RemoteMe& remoteMe = RemoteMe::getInstance(TOKEN, DEVICE_ID);<br>//******************* CODE FOR CONFORTABLE VARIABLE SET ************************         |       |                    |                       |
| ✤ Configuration                 |                | //********** IMPLEMENT FUNCTIONS BELOW **********                                                                                                    |       |                    |                       |
| ¥ Swagger                       | I              | <pre>void onSubscribersChange(int32_t i) {     Serial.printf("onSubscribersChange: i: %d\n",i); } void onViewsChange(int32_t i) {     Serial.printf("onViewsChange: i: %d\n",i); }</pre> |       |                    |                       |
|                                 |                | void onWeatherChange(int16 t i1. int16 t i2.String s1.String s2) (                                                                                                    | Close |                    |                       |
|                                 |                | 🖬 Facebook 😅 YouTube 💭 Sources                                                                                                    |       | e www.remoteme.org | O all rights reserved |

After finishing the variables, select the "Devices" option. It is located above "Variables". Here you must create a new device.

To create a new device, select the option in the upper right corner.

Select the "New Network Device" menu from the drop-down list. A pop-up window will appear. First select the type of device you are using. (For Arduino and NodeMCU, please select Arduino).

Name the device YouTube/Weather, whatever you want.

Provide a device ID, it can be anything, but give "1" for the first device.

Submit now, a new device will appear.

Click the hamburger menu on the device. (Represented by 3 horizontal

lines) and select "Code Generator Wizard".

Now select Variables, Select all and click Next.

Enter your WiFi name and password. Select the token in the token menu.

Click Next. Open the debugging options and click Next.

Step 4: Coding:-

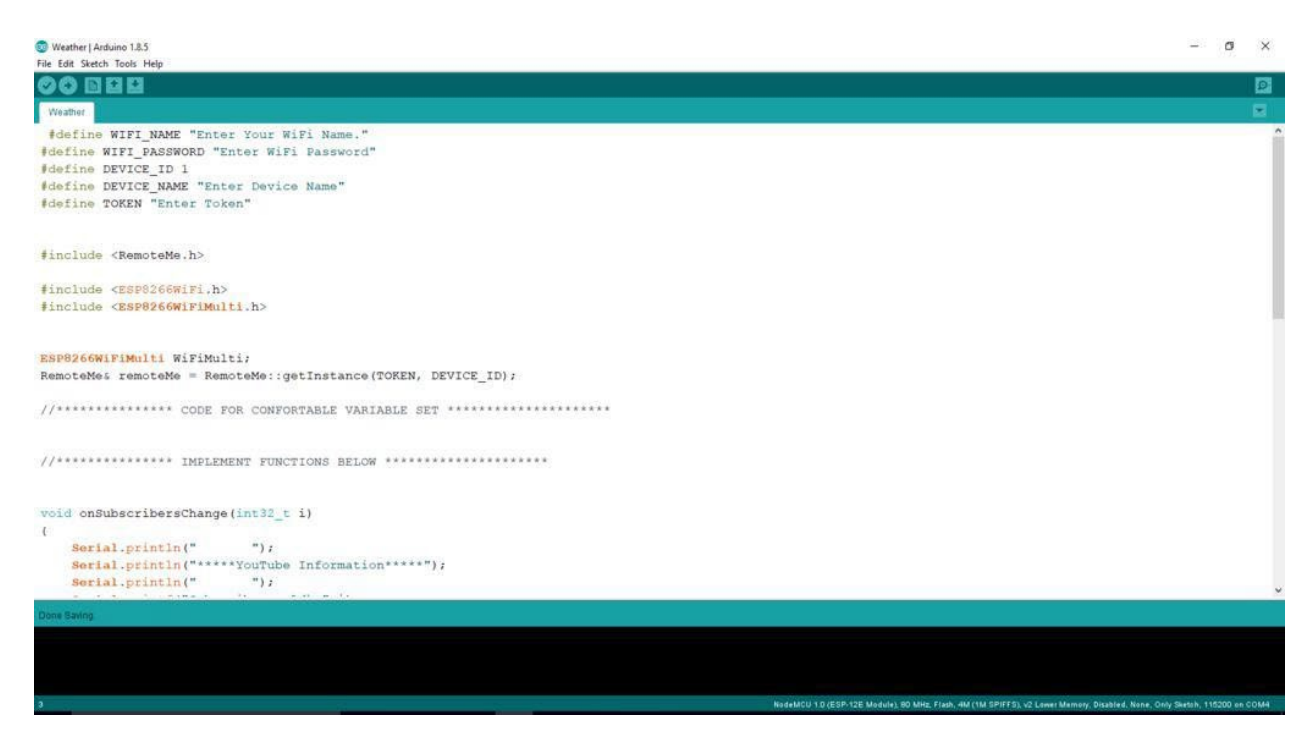

| RemoteNe         X         +           ←         →         C         ê: https://app.remoteme.org/en/#/app/tokens | → □ ×     →     →     →     →     →     →     →     →     →     →     →     →     →     →     →     →     →     →     →     →     →     →     →     →     →     →     →     →     →     →     →     →     →     →     →     →     →     →     →     →     →     →     →     →     →     →     →     →     →     →     →     →     →     →     →     →     →     →     →     →     →     →     →     →     →     →     →     →     →     →     →     →     →     →     →     →     →     →     →     →     →     →     →     →     →     →     →     →     →     →     →     →     →     →     →     →     →     →     →     →     →     →     →     →     →     →     →     →     →     →     →     →     →     →     →     →     →     →     →     →     →     →     →     →     →     →     →     →     →     →     →     →     →     →     →     →     →     →     →     →     →     →     →     →     →     →     →     →     →     →     →     →     →     →     →     →     →     →     →     →     →     →     →     →     →     →     →     →     →     →     →     →     →     →     →     →     →     →     →     →     →     →     →     →     →     →     →     →     →     →     →     →     →     →     →     →     →     →     →     →     →     →     →     →     →     →     →     →     →     →     →     →     →     →     →     →     →     →     →     →     →     →     →     →     →     →     →     →     →     →     →     →     →     →     →     →     →     →     →     →     →     →     →     →     →     →     →     →     →     →     →     →     →     →     →     →     →     →     →     →     →     →     →     →     →     →     →     →     →     →     →     →     →     →     →     →     →     →     →     →     →     →     →     →     →     →     →     →     →     →     →     →     →     →     →     →     →     →     →     →     →     →     →     →     →     →     →     →     →     →     →     →     →     →     →     →     →     →     →     →     →     →     →     →     →     →     →     →     →     →     →     →     →     →     →     →     →     → |
|----------------------------------------------------------------------------------------------------|----------------------------------------------------------------------------------------------------|
| C+ wolfxpac - logout Token is special code which can be used to authorize your de                                | evices when they are connecting app remoteme org. Tokens are also used to generate uris to open your websites without authorization. More                                                                                                    |
| Welcome                                                                                                    | New Token                                                                                                    |
| token     token                                                                                                  | <u>ت</u> کا                                                                                                    |
| Variables  Tokens                                                                                                |                                                                                                    |
| Le series                                                                                                    |                                                                                                    |
| st Lugs                                                                                                    |                                                                                                    |
| / Configuration                                                                                                  |                                                                                                    |
| ₩ Swagger                                                                                                    |                                                                                                    |
|                                                                                                    |                                                                                                    |
|                                                                                                    |                                                                                                    |
| _                                                                                                    |                                                                                                    |
| Сор                                                                                                    | pled to Olipboard 💿 Sources 🧧 Documentation: 🖶 www.remoterne.org 💿 all rights reserved                                                                                                    |
|                                                                                                    |                                                                                                    |
| Vietner (Alluno 1.8.)<br>le Edit Statch : Ools Help                                                              | - 0                                                                                                    |
| Wesher<br>#define WIFI_NAME "WolfxPad"                                                                           |                                                                                                    |
| define WIFI_PASSWORD "wolf81234"<br>⊎define DEVICE_ID 1<br>⊎define PEVICE_NAME "Weather"                         | © COM - D X                                                                                                    |
| #define TOKEN "~6584_kpFFd=2j:MF6+"                                                                              | sending variables                                                                                                    |
| finclude <remoteme.h></remoteme.h>                                                                               | Subscribers: 63                                                                                                    |
| Finclude <esp8266wifimulti.h><br/>#include <esp8266wifimulti.h></esp8266wifimulti.h></esp8266wifimulti.h>        | Total Views: 10414 *****Weather Information*****                                                                                                    |
| ESP8266WIFIMult1 WiFiMulti;<br>RemoteMe: remoteMe = RemoteMe::getInstance(TOKEN, DEVICE_ID);                     | Temperature : 23°C<br>Pressure : 1013                                                                                                    |
|                                                                                                    | Date & Time :22.09.2018 19:25                                                                                                    |
| //****************** CODE FOR CONFORTABLE VARIABLE SET **************************                                |                                                                                                    |
| //************ CODE FOR CONFORTABLE VARIABLE SET **********************************                              |                                                                                                    |
| <pre>//***********************************</pre>                                                                 | Autoscraft Rie Inne ending v R600 baud v Clear autout                                                                                                    |
| <pre>//*********** CODE FOR CONFORTABLE VARIABLE SET **********************************</pre>                    | Reline ending v [9600 baud v ] Clear output                                                                                                    |
| <pre>//************ CODE FOR CONFORTABLE VARIABLE SET ************ //***********************</pre>               | Autosod Not bad V Cear output                                                                                                    |
| <pre>//************ CODE FOR CONFORTABLE VARIABLE SET **********************************</pre>                   | 2892 bytes for local variables. Maximum is 81920 bytes.<br>mino_build_622097/Weather.ino.bin to flash at 0x00000000<br>                                                                                                    |
| <pre>//************ CODE FOR CONFORTABLE VARIABLE SET ************ //***********************</pre>               | 2892 bytes for local variables. Maximum is 81920 bytes.<br>dnino_build_622097/Weather.ino.bin to flash at 0x00000000<br>                                                                                                    |

The downloaded code can now be uploaded to the microcontroller. To make the code effective, you need some libraries that can be installed from the library manager.

Install library:-

Go to "Sketch">"Include Library">"Manage Library.

Enter the name of the library in the search bar. (ESP8266WiFi, ESP8266WiFiMulti & amp;RemoteMe)

Now you can upload the code and open the serial monitor to watch the data.

Below some codes are provided, with a little editing to make the result more specific. You can download the code, add your WiFi name and password in the required fields. Also add the device ID used in the previous step ("1").

To manually add a token, go to RemoteMe >"Applications" >"Token". Copy the token and paste it on the code. Upload and check the results of the serial monitor.

Note:-To use arduinoIDE to program the ESP board, you must set up the IDE. If you don't know, you can refer to this tutorial.

fritzing

Step 5: Display data on LCD: -

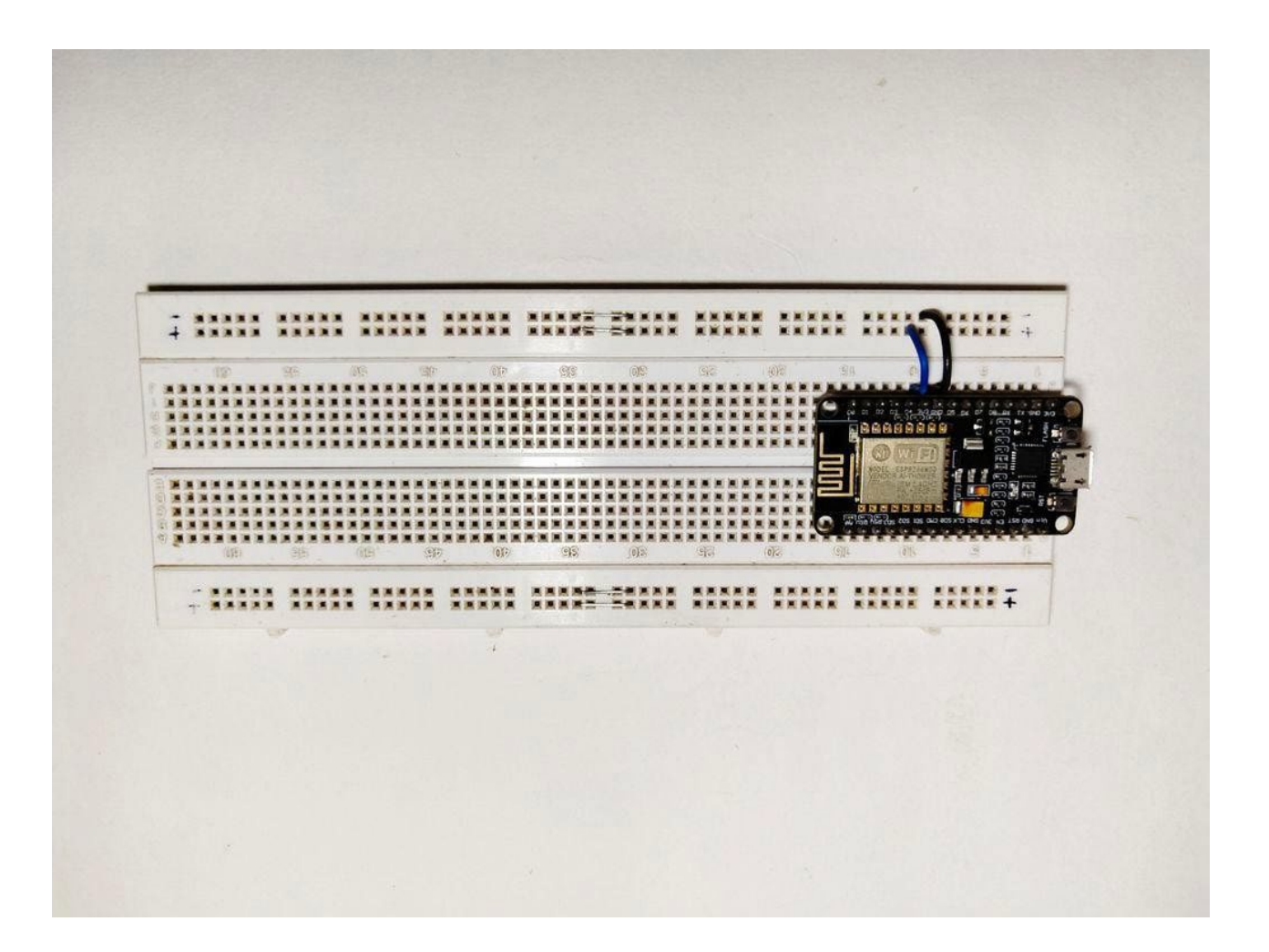

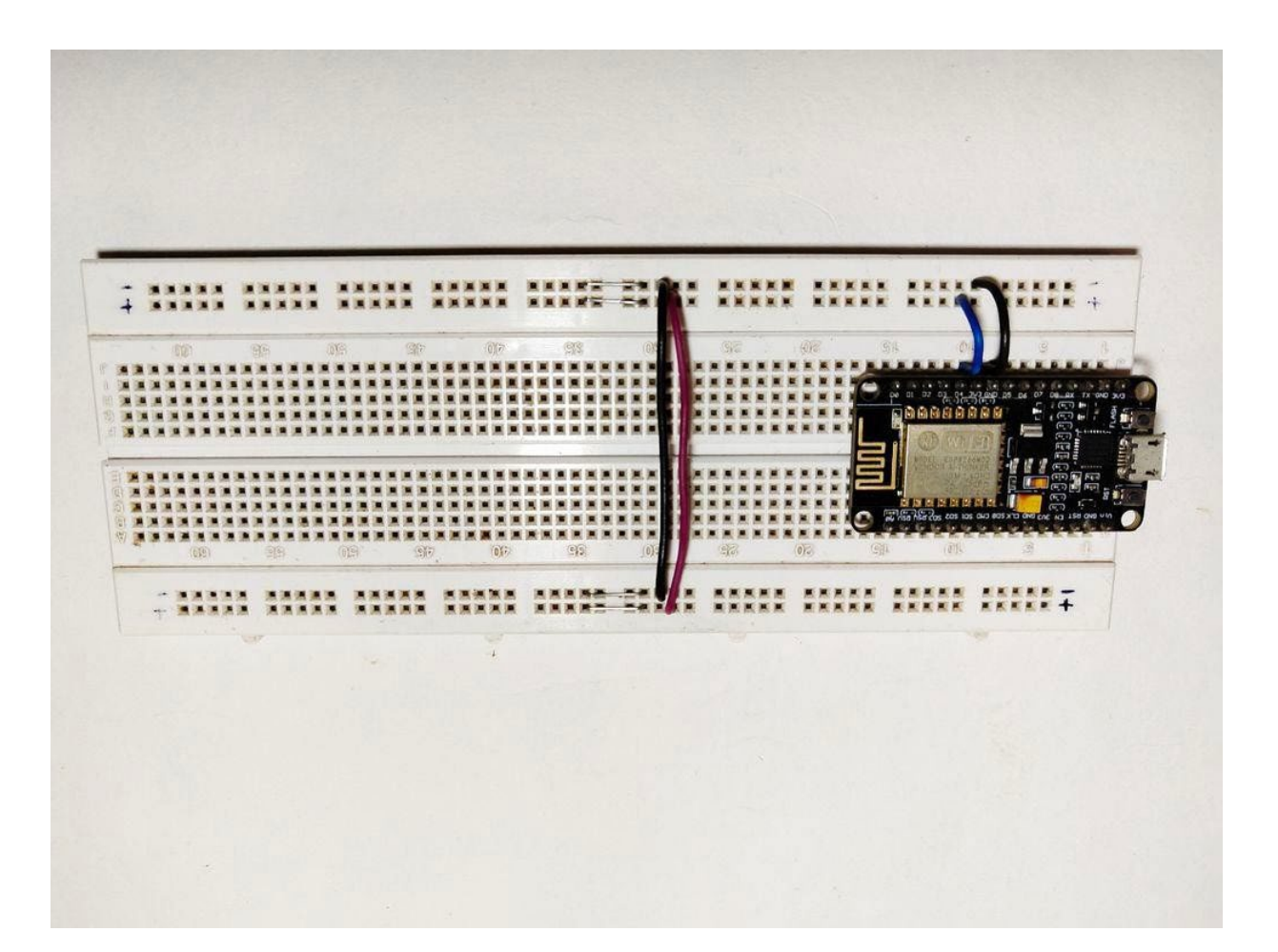

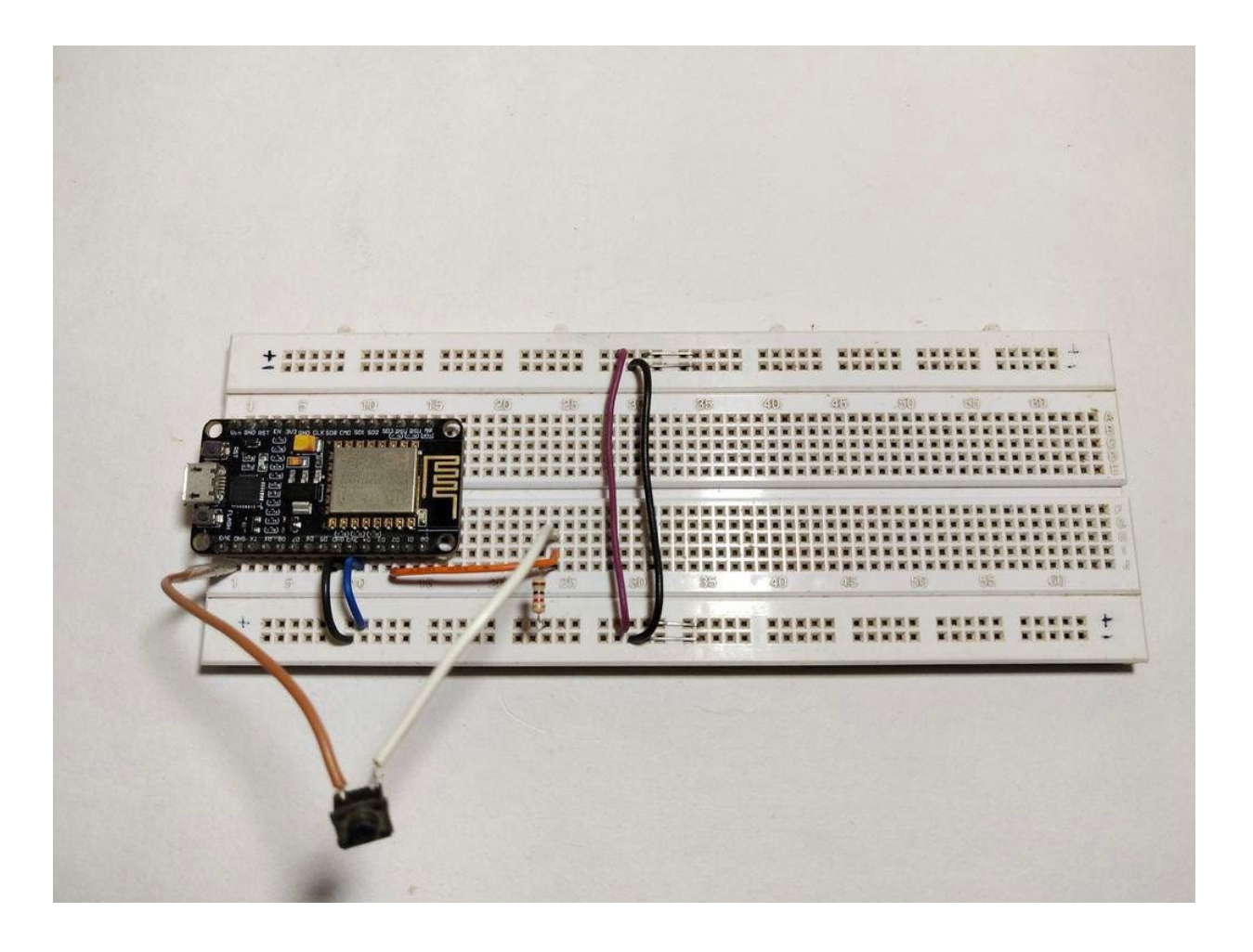

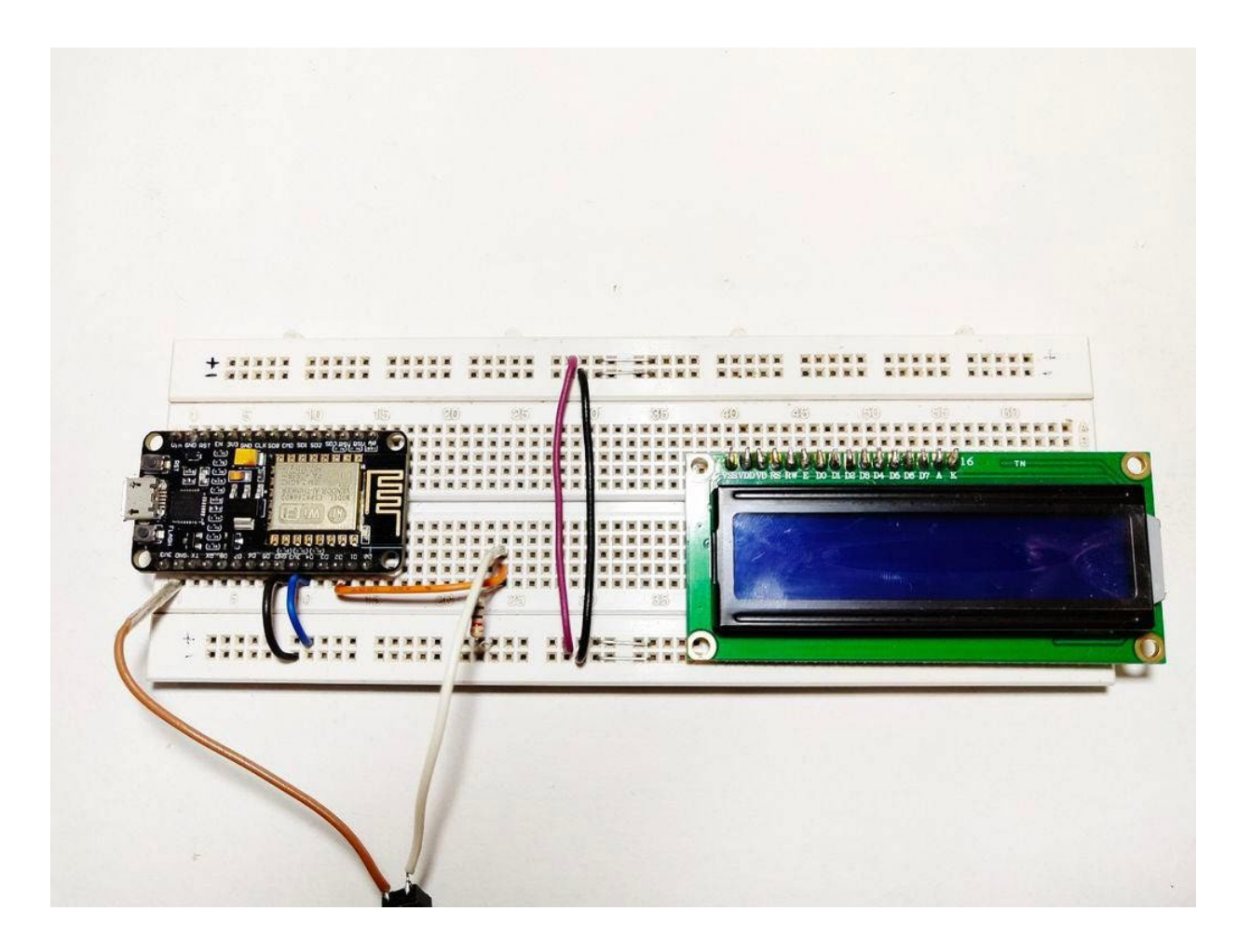

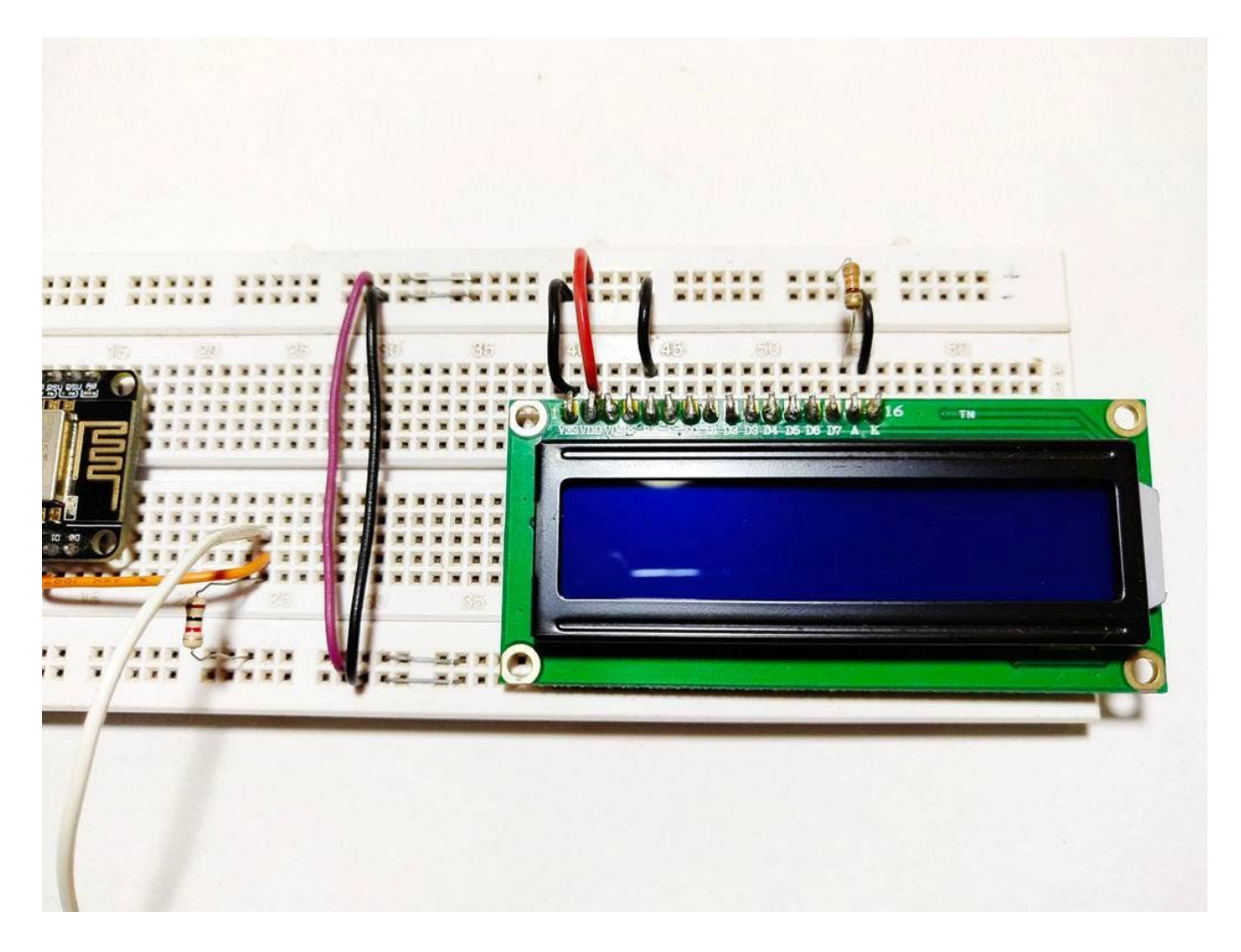

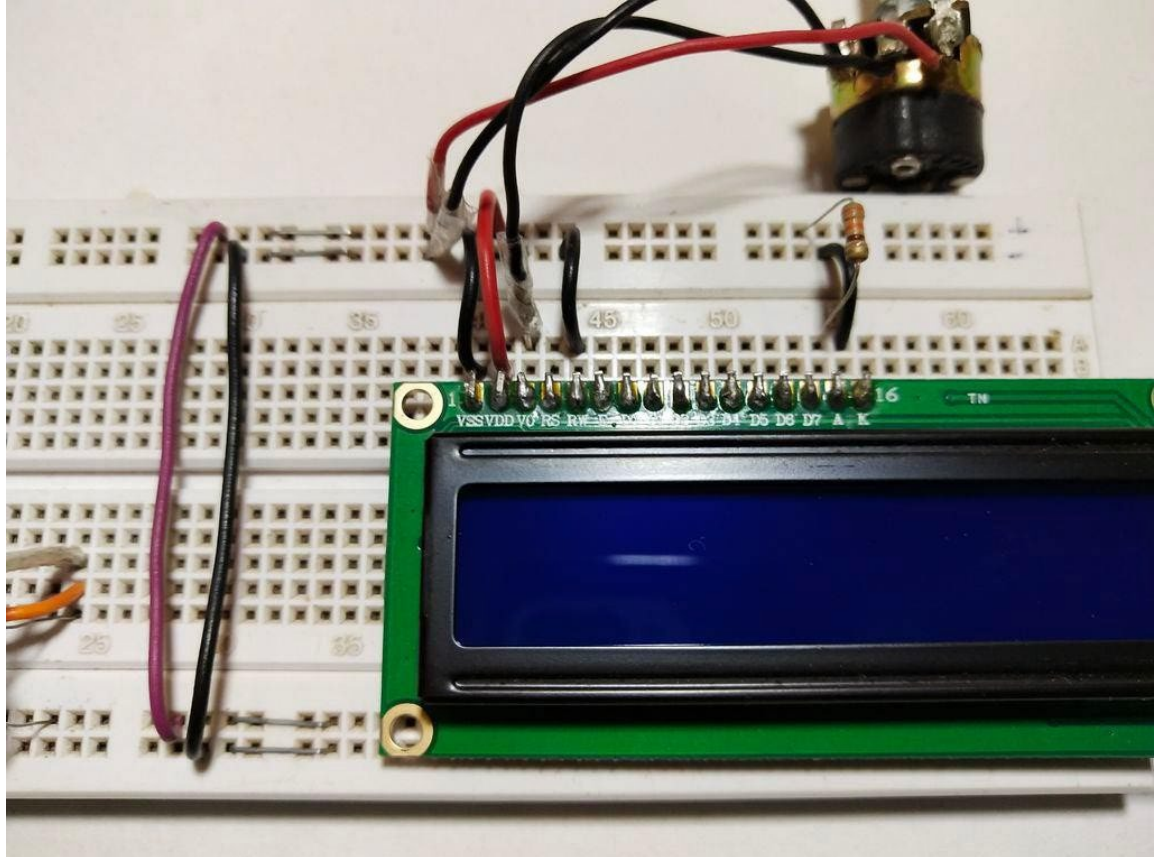

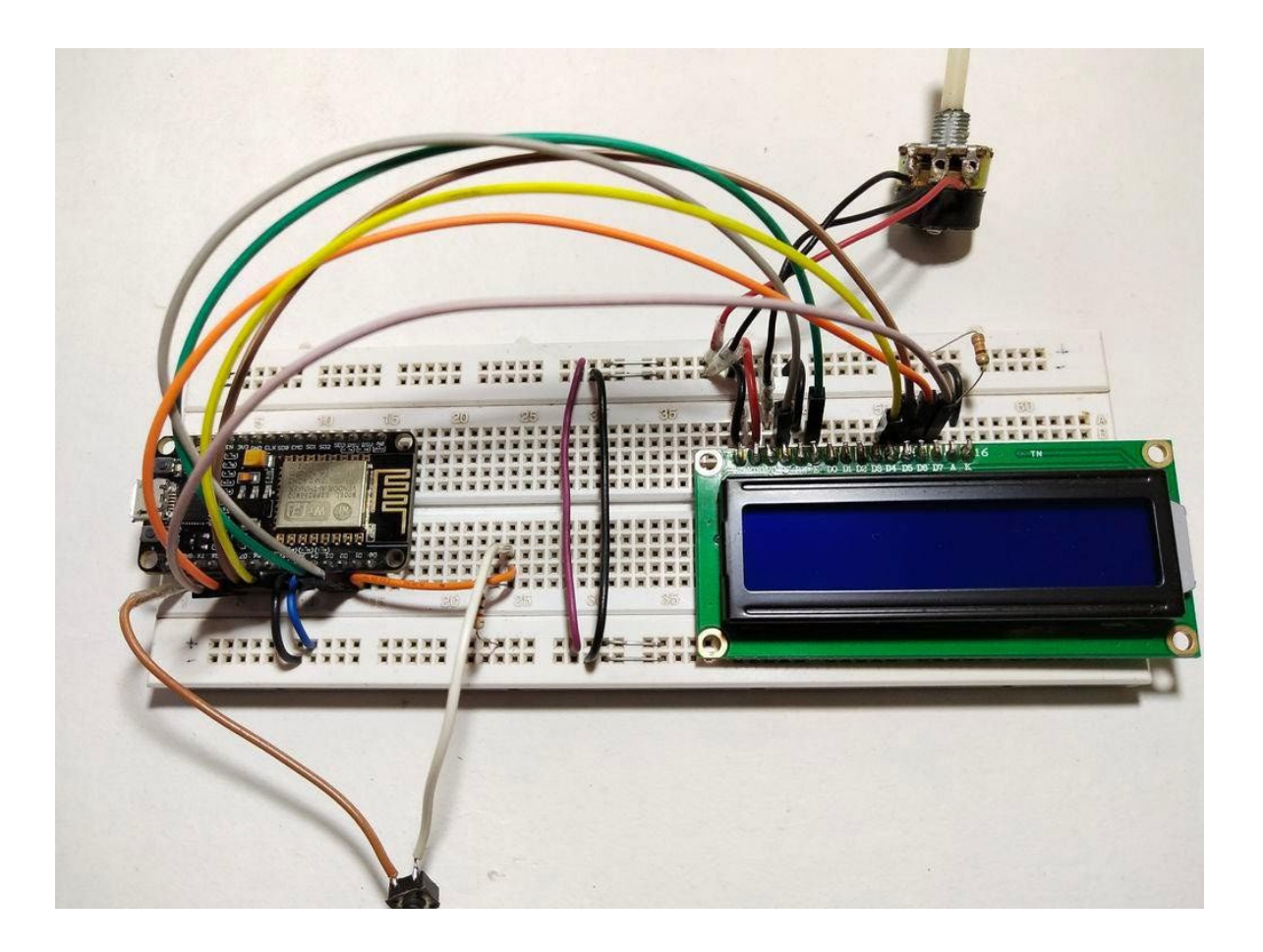

Now that the data has been successfully displayed on the "Serial Monitor", then can continue to be displayed the data on the LCD screen to make the project more portable.

Please follow the steps below carefully:-

First put the NodeMCU board (ESP8266) on the breadboard, and connect its "3.3v" to the "+ve" track of the breadboard and the "Gnd" to the "-ve" track.

Connect the button next to the MCU and connect one of its pins to the "-ve" track of the breadboard via a "220ohm" resistor. And connect the same pin to the "D2" pin of the MCU. Connect the other pin of the button to the "+ve" track of the breadboard.

Now connect the LCD on the breadboard and follow the connection carefully. VSS >> -verail of the breadboard.

VDD >> +verail.

V0 >> The middle terminal of the potentiometer. (Connect the other two terminals to -ve and +ve)

RS >> D2

RW >> -verail.

E >> D3 MCU

D4>>D5

D5>>D6

D6>>D7

D7>>D8

A >> +ve rail board via a 220 ohm resistor. K >> -verail

I know this is a bit confusing, but please refer to the picture for a better understanding. When it's done, the connection is ready, now just upload the code.

You need to edit the code to use the LCD. Let us edit the previous code:

#defineWIFI\_NAME "WiFiName" #defineWIFI\_PASSWORD "WiFiPassword" #defineDEVICE\_ID1 #defineDEVICE NAME "DeviceName" #defineTOKEN "AddToken" #definebtnD1//Declareabuttonvariableforpushbutton #include #include #include #include #include//includinglibrarytouseLCD LiquidCrystallcd (D2, D3, D5, D6, D7, D8) ;//mappingLCDpinstoESP 'spins /\*VariablestostoredatafromRemoteMe\*/ int16 ti, il, i2, temp, pres; int32 tsubs, views; Stringhr;//Onlyneededifyouwanttodisplaytime. longlastDebounceTime=0, debounceDelay=50;//Toeliminatebuttonbouncing.

```
ESP8266WiFiMultiWiFiMulti; RemoteMe&remoteMe=RemoteMe: :
getInstance (TOKEN, DEVICE ID); voidonSubscribersChange (int32 ti
)
subs=i;//Storingsubscriberdatainvariable' subs '
}
voidonViewsChange (int32_ti)
{
views=i;//Storingviewsinvariable' views '
}
voidonWeatherChange (int16_ti1, int16_ti2, Strings1, Strings2)
{
temp=i1;//storingtemperature
pres=i2;//StoringPressure
}
/*Newfunctionstodisplaythestoreddata*/
voidyoutube ()
{
//DisplayYouTubeinfo. Serial.printf (
"Subscribers: %d", subs); Serial.printf (
"Views: %d", views); lcd.clear ();
lcd.printf ( "Subscribers: %d", subs);
lcd.setCursor (0, 1); lcd.printf ( "Views: %d"
, views); lcd.setCursor (0, 0);
}
voidweather ()
```

```
{
    //Displayweatherinfo. Serial.printf (
    "Temparature: %d° C", temp); Serial.printf (
    "Pressure: %dPa", pres); lcd.clear();
    lcd.printf ( "Temperature: %d", temp);
    lcd.setCursor (0, 1) ; lcd.printf ( "Pressure:
   %d", pres); lcd.setCursor (0, 0);
   }
   voidsetup ()
    {
   Serial.begin (9600);
    lcd.begin (16, 2);
   pinMode (btn, INPUT) ;
   WiFiMulti.addAP (WIFI_NAME, WIFI_PASSWORD) ; while (WiFiMulti.run
    () ! =WL CONNECTED)
    {
   delay (100);
   }
   remoteMe.getVariables () -> observeInteger ( "Subscribers",
onSubscribersChange);
   remoteMe.getVariables () ->> observeInteger ( "Views",
onViewsChange);
   remoteMe.getVariables () ->> observeSmallInteger2Text2
("Weather", onWeatherChange);
   remoteMe.sendRegisterDeviceMessage (DEVICE_NAME) ;
   Serial.print ( "Connected. . . " ); lcd.print (
    "Connected. • . " ) ;
```

```
}
   voidloop ()
    {
   intbtn_state=LOW;//buttonstateisinitiallysetLOW
   staticintflag=0;//flagisset0 btn_state=digitalRead (btn
    );//buttoninputisread. if ( (millis () -
   {
   if ( (btn_state==HIGH) && (flag==0) ) //ifbuttonispressed&flagis0
   {
   weather () ;//showweatherdata
   flag=1;//setflagto1
   }
   elseif ( (btn_state==HIGH) && (flag==1) )
//ifbuttonispressed&flagis1
    {
   youtube () ;//showYouTubeinfo
   flag=0;//setflagto0
   }
   lastDebounceTime=millis ();
   }
   remoteMe.loop ();
   }
```

Therefore, after making changes, you can upload the code to the board and you should see "Connected..." on the LCD and the serial monitor.

Download the code from below:-

Step 6: Test:-

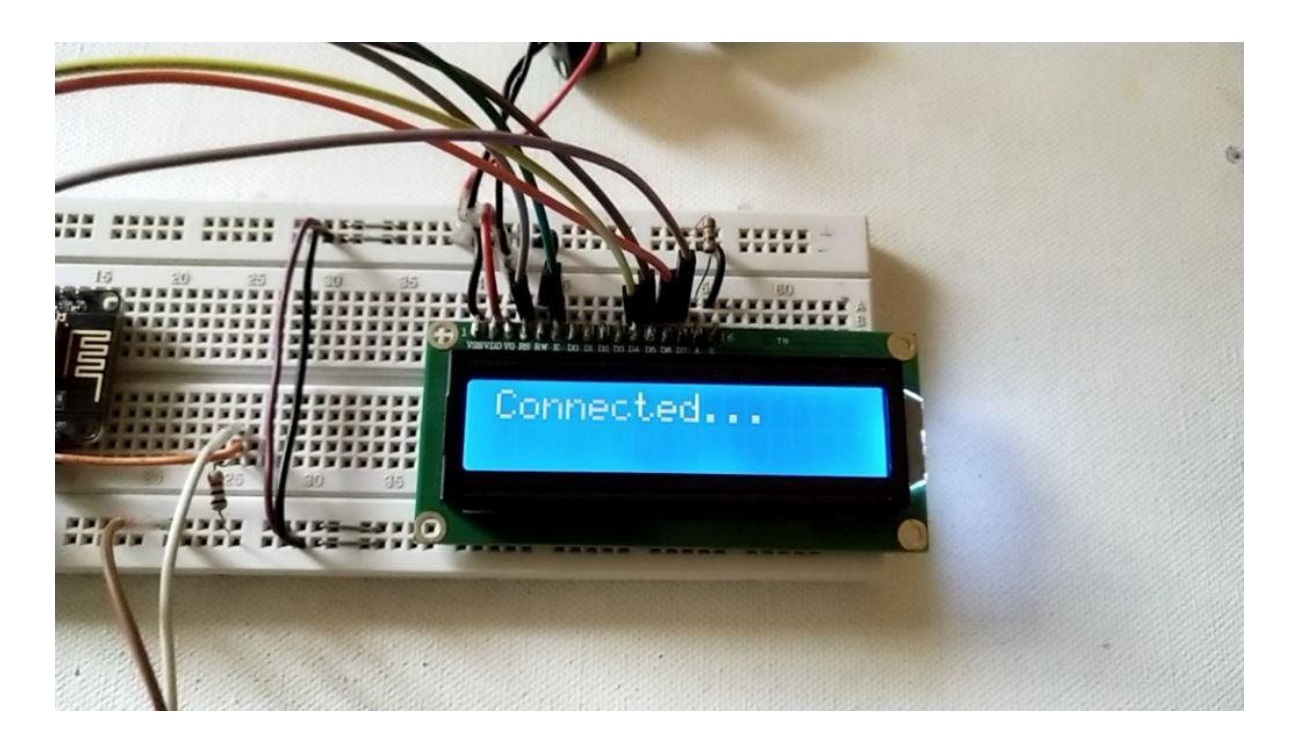

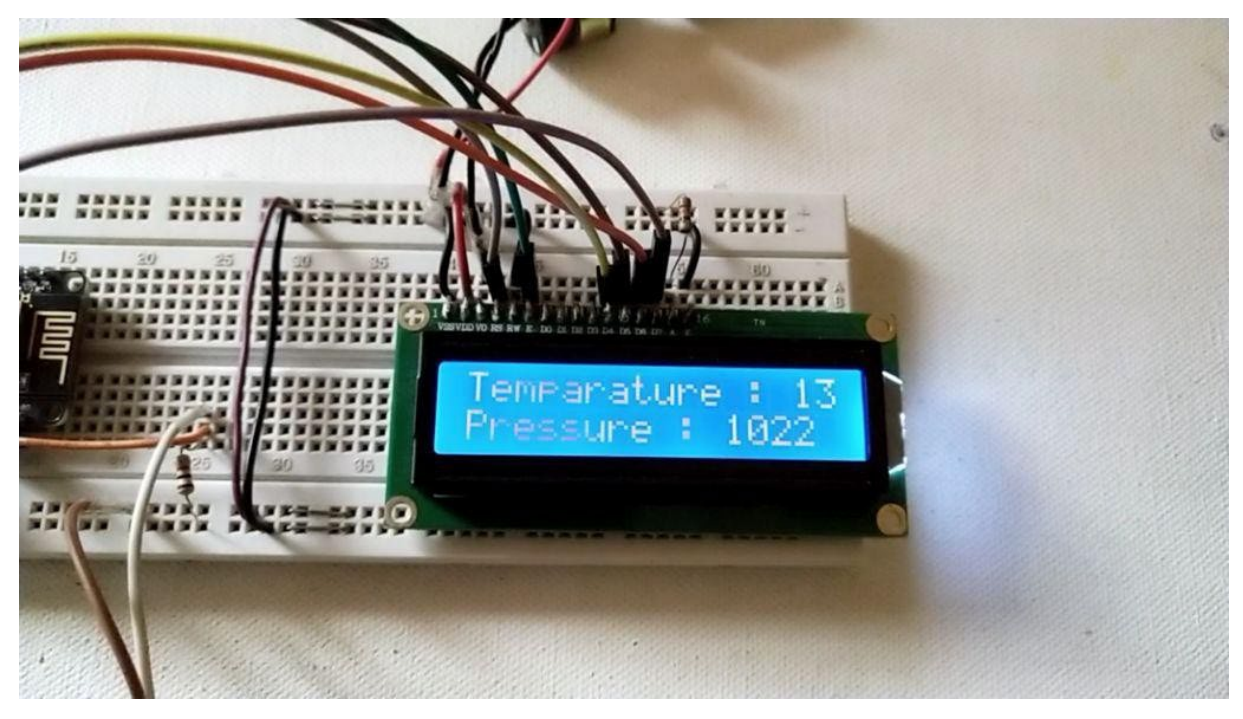

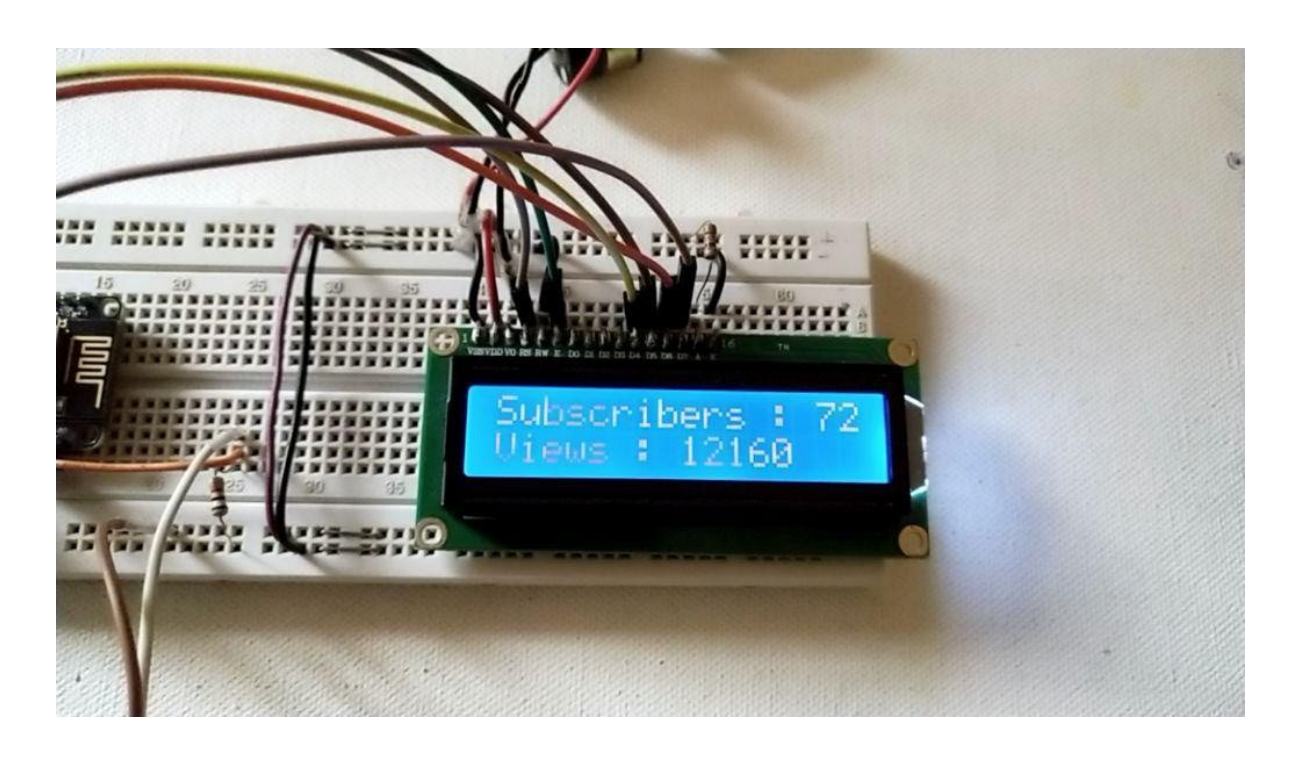

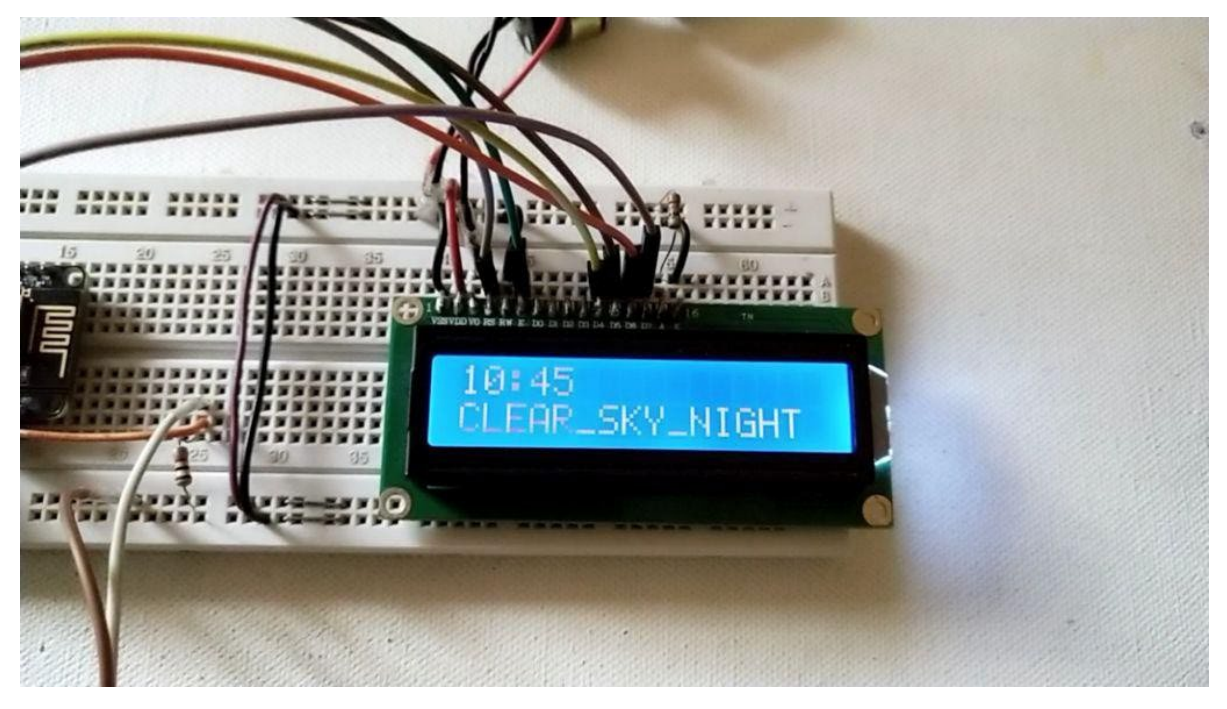

After the code is up and running, you can test whether everything is normal.

When the ESP board is connected to the network, the LCD will display "Connected..."

Press this button, it will display the weather (temperature and pressure information), and press it again, it will display the YouTube user and aggregate views.

You can edit the code to display other information such as time, weather conditions, etc.